Revised 17th June 2016

# **RM Integris**

# Setting up School meal recording in Integris

Anita.Pirie@redbridge.gov.uk

020 8708 8881 (Int. 88881)

LBR G2 support website: http://171.33.198.190/g2/Index.htm

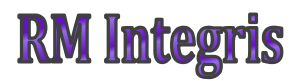

# **Contents**

| Setting up Meal Codes                               | 2 |
|-----------------------------------------------------|---|
| Enabling School Dinner recording in Daily Registers | 4 |

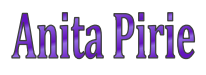

# **Setting up Meal Codes**

#### Go to Modules (1) > General (2) > Parameters (3)

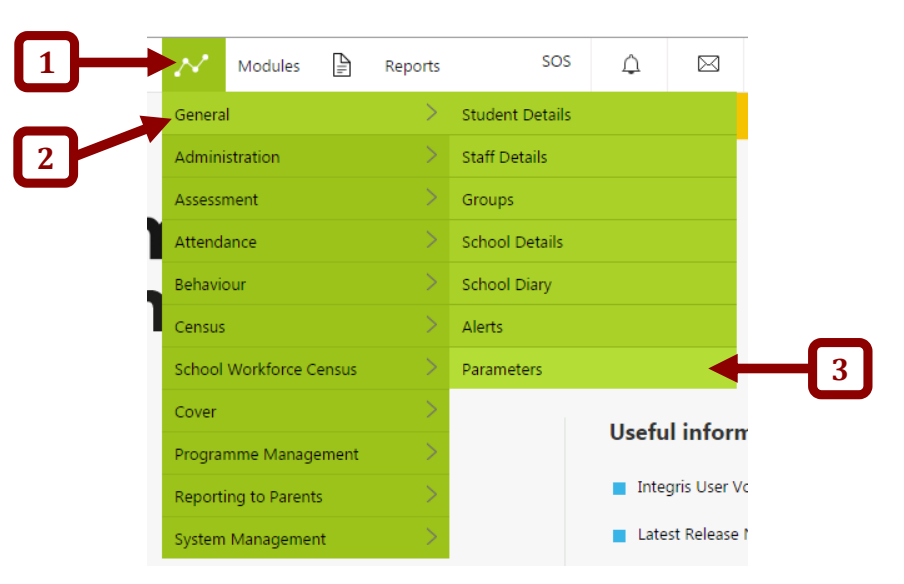

#### Select Meal Type (4) > click View (5)

|     | Parameter         |  |   |          |
|-----|-------------------|--|---|----------|
|     | Parameter         |  | 5 |          |
|     | GROUP TYPE        |  |   | <b>,</b> |
|     | HOUSE             |  |   |          |
|     | LANGUAGE          |  |   |          |
|     | LEA               |  |   |          |
| 4 📥 | MEAL TYPE         |  |   |          |
|     | MEDICAL CONDITION |  |   |          |
|     | MEDICAL PRACTICE  |  |   |          |
|     | MOVEMENT REASON   |  |   |          |

### **Anita Pirie**

#### Click on the Add Parameter Value button...

| Parameter - | - MFAI | TYPE  |
|-------------|--------|-------|
| rarameter   | IVILAL | 111 L |

Default Entry: No Meal Required

| Central Code | School Code | Description                | Active | Locked | Default |   |
|--------------|-------------|----------------------------|--------|--------|---------|---|
| Central Code | School Code | Description                | Active | LUCKEU | Default | - |
| n/s          | n/s         | Not Specified              | True   | True   |         |   |
| HD           | HD          | Home Dinners               | True   | False  |         |   |
| A            | A           | No Meal Required           | True   | False  | Default |   |
| PL           | PL          | Packed Lunch               | True   | False  |         |   |
| SD           | SD          | School Dinner              | True   | False  |         |   |
| SD/DF        | SD/DF       | School Dinner - Dairy Free | True   | False  |         |   |
| SD/FM        | SD/FM       | School Dinner - Free Meals | True   | False  |         |   |
| SD/HA        | SD/HA       | School Dinner - Halal      | True   | False  |         |   |
| SD/K         | SD/K        | School Dinner - Kosher     | True   | False  |         |   |
| SD/VE        | SD/VE       | School Dinner - Vegan      | True   | False  |         |   |
| SD/V         | SD/V        | School Dinner - Vegetarian | True   | False  |         |   |
| SD/WF        | SD/WF       | School Dinner - Wheat Free | True   | False  |         |   |

Enter the code and description that you want the meal type to have and click **OK**.

#### Add - MEAL TYPE

| • Enter the value | ues and click on OK to save. |
|-------------------|------------------------------|
| Central Code:*    | SD                           |
| School Code:*     | SD                           |
| Description:*     | School Dinners               |
|                   |                              |
|                   | OK Cancel                    |

Click on the Add Parameter Value button again to add another meal type.

Repeat these steps as many times as you need until all of the required meal types have been created.

# **Enabling School Dinner recording in Daily Registers**

NOTE: This process will need to be repeated at the beginning of each academic year.

Go to Modules (1) > Attendance (2) > Settings (3)

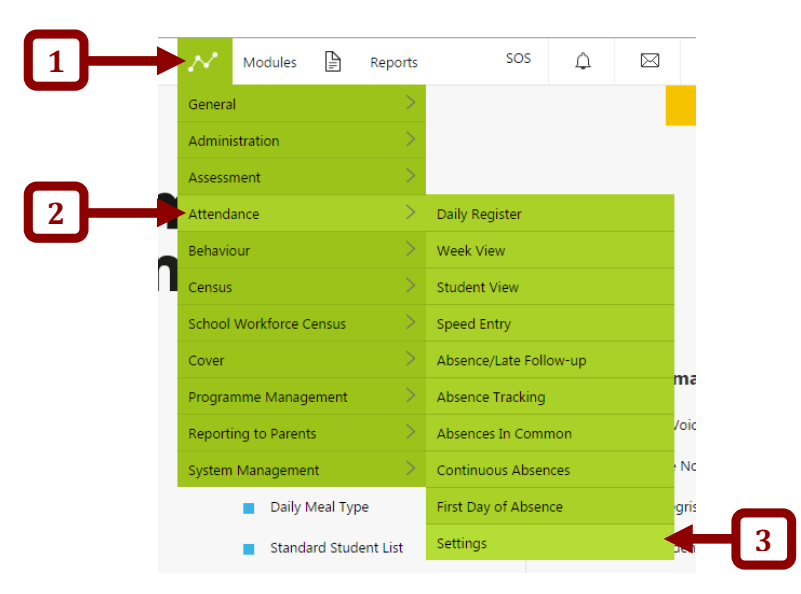

#### Click Edit Details...

| Attendance Settings                                  |                                        | Edit Details |
|------------------------------------------------------|----------------------------------------|--------------|
| School Year 2015/201                                 |                                        |              |
| System Settings Attendance Codes Year Group Settings |                                        |              |
| Default Attendance Code:                             | * - Not Yet Marked                     |              |
| Default Attendance Code for Week View:               | / - Present                            |              |
| Default Attendance Code for Student View:            | / - Present                            |              |
| Default Attendance Code for Speed Entry:             | / - Present                            |              |
| Default Auto Advance Code in Week View:              | Free Entry                             |              |
| Default Names used in Week/Student View:             | Surname, First Name                    |              |
| Track Attendance Changes                             |                                        |              |
| Behaviour - Default Exclusion Code:                  | E - Excluded (no alternative provision |              |
| Behaviour - Default Authorised Absence Code:         | C - Other Authorised Circumstances     |              |
| Enable School Dinner recording in Daily Register:    | æ                                      |              |
| Default Meal Type for Student Absence:               | No Meal Required                       |              |
| Store Follow-up Letters in Integris Document Store:  | ۶.                                     |              |

### **Anita Pirie**

#### ... and tick Enable School Dinner recording in Daily Register: and click OK.

#### Edit Attendance Settings

| Store Follow-up Letters in Integris Document Store: | ×                                 |
|-----------------------------------------------------|-----------------------------------|
| benaut mear type for student Absence.               | No Meal Required                  |
| Enable School Dinner recording in Daily Register:   |                                   |
| Behaviour - Default Authorised Absence Code:        | C - Other Authorised Circumsta    |
| Behaviour - Default Exclusion Code:                 | E - Excluded (no alternative prov |
| Track Attendance Changes                            |                                   |
| Default Names used in Week/Student View:            | Surname, First Name               |
| Default Auto Advance Code in Week View:             | Free Entry                        |
| Default Attendance Code for Speed Entry:            | / - Present                       |
| Default Attendance Code for Student View:           | / - Present                       |
| Default Attendance Code for Week View:              | / - Present                       |

### **Anita Pirie**